★科技成就人生 ★

# 易点通无线点菜机

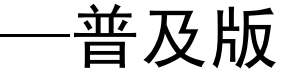

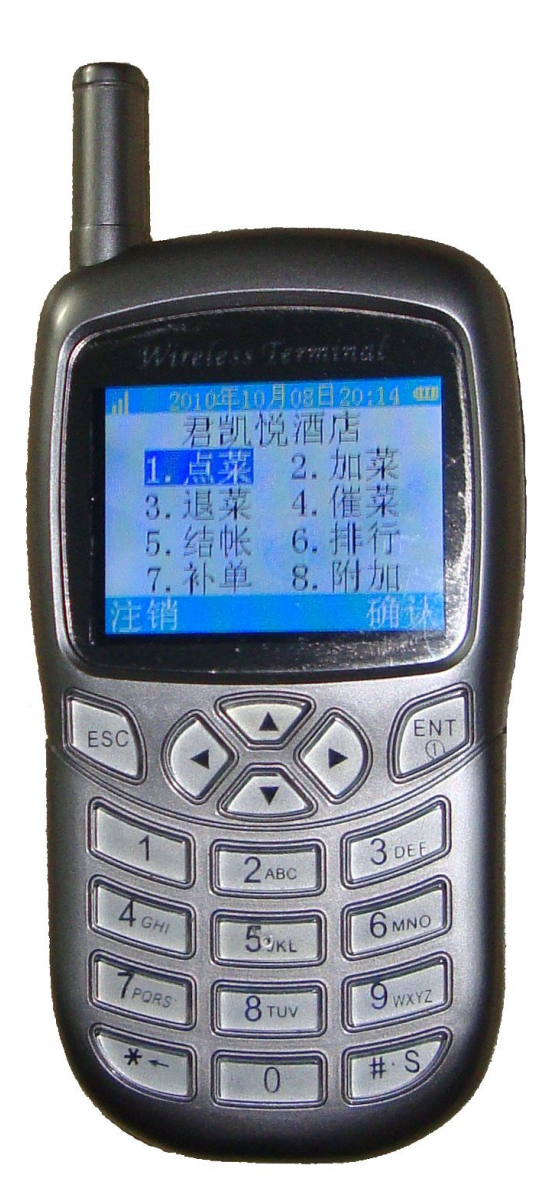

# 使用说明书

# 专注、专业、卓越

感谢您购买易点通无线点菜机,在使用点菜机前请详细阅读此说 明书,保存说明书以备日后查用。未经授权,严禁任何人以任何方式 全面或部分使用;本手册为随机手册,不得转卖、散发。

咨询本产品相关问题,请与设备供应商直接联系。

#### 点菜机使用注意事项:

■ 由于点菜机所使用的是国际业余频段 433MHZ,可能会与同 频段的无线通信设备(如对讲机、无线呼叫器等)产生干扰,所以在 使用时首先应了解在使用环境中有无此类设备,若存在此类设备,应 检查其所占的无线通信频段,避免点菜机与其使用相同的频段,否则 会干扰无线通信,影响通信距离;

■ 点菜机只能使用本公司提供的专用电池和充电器,使用其他 产品可能会造成电池漏液、过热或爆炸起火等事故;

■ 请勿自行拆卸、改装或敲打液晶显示部位,以免造成机器损坏、液晶漏液等故障;

■ 避免曝晒、雨淋、水滴,避免长期置于高温、潮湿环境中;

■ 清洁点菜机时应先关机,取出电池,禁止使用清洁液或清洁 剂,用柔软的干布擦拭即可;

■ 请勿用外力撞击、震动或抛掷点菜机,以免引起电路损坏或 爆炸起火等意外事故;

■ 请不要使点菜机靠近磁卡等磁性物体。

#### 电池使用注意事项:

■ 请勿把电池接触到明火或扔进火里,以防电池起火或爆炸;

■ 安装电池时,动作应轻柔,不要强行施加压力,以防引起电池的漏液、过热或爆炸起火;

■ 请勿用金属物体将电池短路或焊接、拆卸、改装电池,以免 电池接触不良导致漏液、爆炸或起火;

■ 如果电池在使用、充电或保存过程中有升温、变色、变形或 漏液等现象,请立即从明火旁拿开并停止使用更换新电池;

■ 请勿在阳光直射、潮湿或高温地方放置或使用电池,以免引起电池漏液和过热,缩短电池使用寿命;

■ 长期不用或电池耗尽时,应及时取出电池,防止电池能量耗 尽后液体外泄腐蚀机器;

■ 电池连续充电不能超过 24 小时;

■ 电池会随着频繁的充电渐渐缩短使用寿命,多次充电无效时, 请更换指定型号的新电池;

■ 电池的漏液不慎进入眼睛时请立即用大量清水冲洗并到医院 就诊;

■ 废旧电池请勿放入一般生活垃圾中,请遵守各地废旧电池处 理办法。

# 充电器使用注意事项:

■ 为提高充电效率和保证充电安全,请使用 220V 交流电;

■ 禁止私自拆卸、改装或短路充电器,以免引起人身伤害、触

电、起火或充电器损坏;

■ 请不要在下列地方充电:阳光过强、温度过高、潮湿、多灰 尘或其他影响充电器正常工作的环境下充电。

免责声明:

■ 对于不可抗力(如地震、火灾、水灾)和其他因素(包括用 户故意或意外等人为因素)而导致的损失,本公司不承担任何责任。

■ 对于伴随本产品的使用或操作不当而造成的损失如:公司利 润的损失、营业中断等,本公司不承担任何责任。

■ 对于因不按本手册说明使用而导致的损失,本公司不承担任 何责任。

■ 对由于不当使用非本公司指定的专用设备而导致的损失,本 公司不承担任何责任。

# 简介

无线点菜机采用 32 位超低功耗嵌入式处理器,其待机功耗小于 0.5mA,使用 550mAh 的锂电池,可以待机 1100 小时。采用了 2.0 寸 TFT 彩屏,分辨率为 176x220,具有六万色,显示效果良好。简单而 舒适的按键,使得整个机身小巧美观,重量只有 70 克。其无线通信 采用点对点通信技术,可实现点菜机到厨房打印机和收银打印机点对 点通信,无需使用基站和电脑,降低了使用成本。采用国际先进的信 号放大技术和跳频技术,使其空旷通信距离可达 1500 米以上,室内 可穿透 8 层楼进行通信。采用国际通用的 ISM 频段,无需申请无线 频率、无需支付信道使用费,具有通信稳定可靠、费用低廉等优点。

本无线点菜机是国家专利产品,专利号为:201029092016.4,使 用本产品可以实现酒店、餐饮行业向规范化、智能化、现代化的飞跃, 本产品具有高可靠性、稳定性、无线集成等特点,可广泛应用于大中 小型酒店、餐厅以及快餐店。

| 无线通信 | 410—440MHZ,发射功率100mW      |
|------|---------------------------|
| 传输距离 | 室内>200米,开阔地>1500米         |
| 功耗   | 休眠<0.5MA,屏开<60MA,发射<140MA |
| 分辨率  | 176×220像素,6万色彩,8行×每行9汉字   |
| 外形尺寸 | 63×92×16mm(不含天线)          |
| 环境温度 | 0°℃-55°℃                  |

技术指标

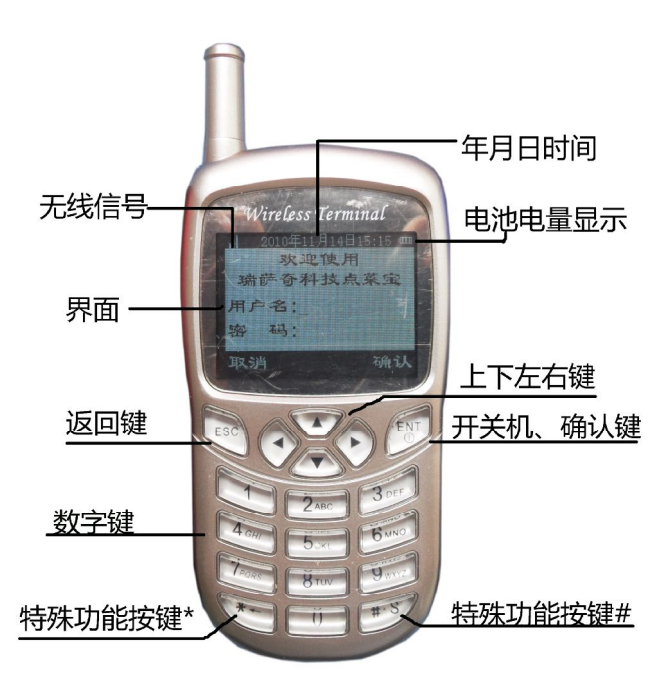

1、返回键:按返回键返回上一级菜单;主菜单下返回登录界面。

2、上下移动键: 向上或向下移动光标。

**3、左右移动键:**左右移动选择项;点菜时可作为点菜和退菜的快捷键。

4、开/关机键、确认键:在关机状态下持续按住该键1秒,可开机,在开机状态下持续按住该键3秒可关机;菜单显示时按该键可进入下一级菜单,结账时按该键进行结账操作。

**5、特殊功能键\***:输入时做删除键,主界面下作为测试和设置的 组合键,详见"点菜机测试"和"点菜机设置"介绍。

6、特殊功能键#: 主菜单下#键作为设置键; 输入数字时按#键可 输入小数点; 在输入备注、理由和制作要求时,此键可切换输入法。

**7、0—9 数字键**:菜单显示时可进入相应的下一级菜单;一般输入状态下可以输入数字;快捷点菜时连续按键可输入按键上字母。

# 使用的数据:

以下说明的数据长度均以英文字母计算,如包含汉字,则一个汉 字相当于两个英文字母。

无线点菜机所使用的数据包括下载数据: 开机图片、背景图片、 开机介绍、酒店名称、菜品信息、餐桌信息、用户信息、制作要求、 退菜理由、删单理由、厨房信息、设置信息和上传数据: 账单信息、 退菜信息、删单信息。

开机图片—开机可显示用户自定义的一副图片,大小为220×176,此数据用户可以找厂家定制,用户无法自定义修改。

背景图片─作为所有界面显示的背景图片,大小为220×176, 此数据用户可以找厂家定制,用户无法自定义修改。

酒店名称—为用户酒店的名称,将在点菜机中显示和打印信息中 体现用户酒店名称,酒店名称不超过18个英文字母。

菜品信息─包括菜品编号(5位)、菜品名称(20位)、拼音简码
(10位)、单价(5位,最多一位小数)、单位(2位)。

餐桌信息─包括餐桌编号(5 位)和餐桌名称(10 位)。

用户信息─包括用户编号(5位)、用户密码(5位)、用户姓名(8位)、用户权限(1位)(0为普遍权限,1为管理员权限)。

制作要求—包括制作要求编码(3位)、制作要求内容(18位)。 退菜理由—包括退菜理由编码(3位)、退菜理由内容(18位)。

删单理由─包括删单理由编码(3位)、删单理由内容(18位)。

厨房打印─包括厨房编码(3位)、厨房名称(10位)、打印机编码(10位)、通讯信道(1位)。

收银打印—包括收银打印机编码(10 位)、通讯信道(1 位)。

账单数据一此数据是点菜机中的点菜消费信息,可以通过数据线 上传到电脑数据库或 Excel 文件中,方便酒店对账及管理。

退菜信息—此部分数据存储了点菜机中所有退菜信息,可以通过数据线上传到电脑数据库或 Excel 文件中,方便酒店管理。

删单信息——此部分记录点菜机中所有删除的账单信息,可以通过数据线上传到电脑数据库或 Excel 文件中,方便酒店对账及管理。

注意:请使用者严格按照下载数据的格式进行数据的下载,位数 不够请补空格,否则可能会导致点菜机工作异常,强烈建议用户使用 光盘附带配置软件\TXT 文件夹里面的模板数据格式进行修改下载; 数据上传和下载都是通过数据线完成,需要在电脑上安装光盘中附带 的驱动软件,具体详见光盘里的说明。

### 数据下载及上传:

按照格式修改数据并下载,将点菜机通过数据线连接到电脑上, 首先进入点菜机附加(需要具备管理员权限)→联机电脑→等待电脑命 令…后,然后打开电脑中的"无线点菜机管理",正确设置串口后, 点击"下载"按钮,即可以将修改好各种信息下载到点菜机中;数据 上传操作流程类似下载,可以通过"无线点菜机管理"中的"上传功 能"将账单信息、退菜信息及删单信息上传到电脑软件自带的数据库

中,同时用户选择性的导出数据,自动导出成 Excel 文件。 开机/关机:

轻轻向下按压取下点菜机后壳上的电池盖,并将随机配备的锂电池标有正负极方向的一端对准后盖电池弹片上,扣上电池盖。

图片1(正确)

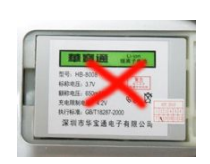

图片2(错误)

在关机状态下,持续按住 ENT1 秒,可实现开机操作;在开机状态下,持续按住 ENT3 秒,可实现关机操作。

#### 登录:

系统开机后,会进入登录界面,输入正确的用户编号和密码,可 登录到系统,根据用户的权限不同,用户可使用的功能不同。管理员 级别用户可以使用附加中的各项功能,普通用户只能使用除附加以外 的其它功能。

| 欢迎使用         |      | 君凯悦酒店 |       |
|--------------|------|-------|-------|
| 易点通无线点菜宝     |      | 1. 点菜 | 2. 加菜 |
| 用户名:         | 用户登录 | 3. 退菜 | 4. 催菜 |
| 密 码 <b>:</b> |      | 5. 结账 | 6. 排行 |
|              |      | 7. 补单 | 8. 附加 |
| 取消 确定        |      | 注销    | 确定    |

# 点菜:

在主菜单按下1]键或者利用上下 键选定"点菜"后按ENT键,即可 进入"开台点菜"界面,输入台号后

| 开台点菜         |    |
|--------------|----|
| 台 号:<br>人 数: |    |
| 取消           | 确定 |

按 ENT 键即可输入人数,确认后进入点菜界面,输入过程中\*←键为 删除键。开台餐台必须是空台,如果此台还未结帐,不能开台点菜。

菜品录入有两种方式:一种为录入菜品编码,一种是录入菜品中 文拼音字头。这两种方式可以用#键进行切换。用菜品编码或以拼音 字头点菜时,均提供模糊查询功能。

输入菜品编码前1位或前几位,则会实时显示包含此数字的前 20个菜品信息;输入菜品部分中文拼音头,则会实时显示包含此拼 音头的前20个菜品信息。

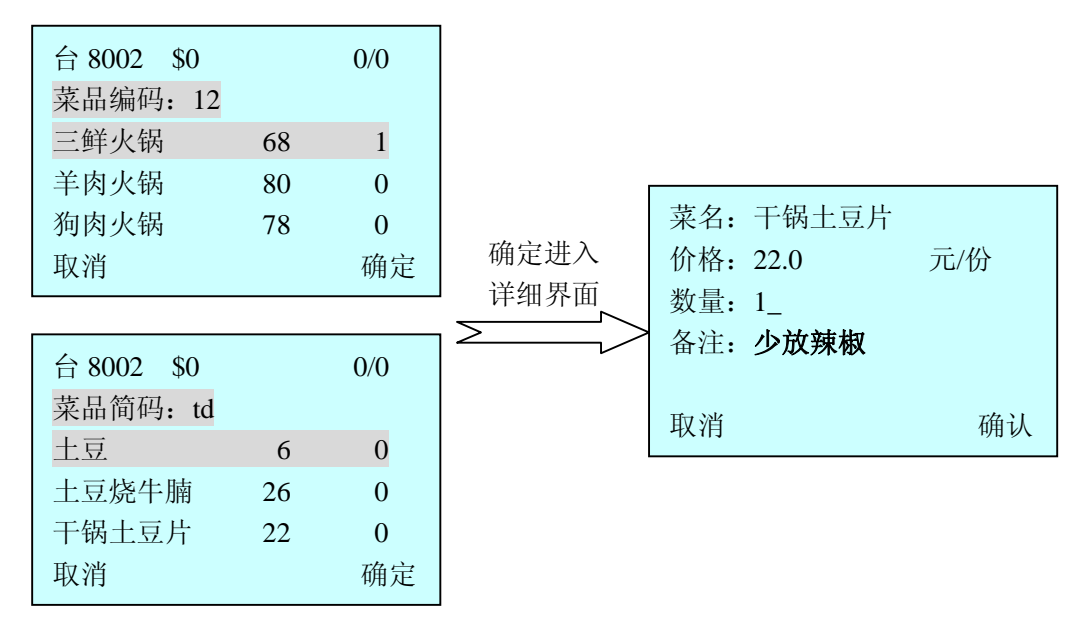

利用上下键选择菜品,选中一个菜品时,按下 **□**键,默认点菜一 份;如按下 **ENT**键,则进入菜品详细界面,可录入点菜的数量及制 作要求。录入数量时,按下 #键代表小数点;录入制作要求,默认为 数字输入,输入制作要求编号可以实时显示制作内容。同时也可以利 用 #键切换至拼音输入法,手动输入制作要求。输入完毕后按下 **ENT** 键,可返回到点菜界面继续点菜。如要取消已点的菜品,按上下键选 中要删除的菜品,按左键则所选菜品的份数变为0,该菜品被删除。

点菜界面第一行显示信息有:餐台信息,消费金额,已点菜品/ 台 8002 \$114 3/3 未发送菜品。点菜结束后,按ESC键退出 菜品简码: 三鲜火锅 68 1 录入状态,已点目未发送的菜品用红色显 干锅土豆片 22 1 哈尔滨啤酒 6 4 示,确认无误后,按发送键,则会进入发 发送 取消 送界面,可以选择整桌备注的录入,录入方法与录入菜品制作口味方 法一致, 录入完成后, 返回发送界面, 选择发送, 则菜单会按照要求 分别发送至厨房或收银台,各打印机编号在"参数设置"中设置,详 见"参数设置"章节。

| 台 8002 \$114 3        | 3/3        | 整单备注       |
|-----------------------|------------|------------|
|                       |            | 台 8002     |
| 1. 发送                 |            |            |
| 2. <b>整</b> 里备汪<br>取溯 | <b>生</b> 注 | 备汪: 此杲采品加急 |
| <b></b> 取7月           | 反达         | 取消 发送      |
|                       |            | 以 消 友达     |

## 加菜:

加菜功能在已开台并且未结账的台上使用,在主菜单按下2键或 者利用上下键选定"加菜"后按 ENT 键,进入加菜操作界面,输入 台 8002 \$126 1/4台号后按 ENT 键,进入点菜界面,点菜 菜品简码: 凉拌三丝 12 1 方法请参照上述的开台点菜流程,完成点 三鲜火锅 68 1 干锅土豆片 22 1 菜后,新加菜品标记为红色,确定后按发 取消 发送 送键即可完成加菜,加菜菜单会发送至厨房打印机或收银台打印机。 退菜:

退菜功能在已开台并且未结账的台上使用,在主菜单按下3键或 者利用上下键选定"退菜"后按ENT键,输入台号确认后,进入退

菜操作界面,利用上下键选定需要退菜操作的菜品,按ENT键,进入退菜明细界面,输入退菜数量以及理由后,即可发送到厨房或前台 打印机打印,完成退菜操作。退菜理由的输入与菜品制作口味输入类 似,请参照"点菜"章节。

| 退菜操作   |       |     |  |  |
|--------|-------|-----|--|--|
| 台 8002 | \$126 | 0/4 |  |  |
| 凉拌三丝   | 12    | 1   |  |  |
| 三鲜火锅   | 68    | 1   |  |  |
| 干锅土豆片  | 1 22  | 1   |  |  |
| 取消     |       | 退菜  |  |  |

|     | 退菜操作    |    |
|-----|---------|----|
| 菜品: | 凉拌三丝    |    |
| 数量: | 1.0/1.0 |    |
| 理由: | 上菜太慢    |    |
|     |         |    |
| 取消  |         | 退菜 |

### 催菜:

催菜功能在已开台并且未结账的台上使用,在主菜单按下4键或 者利用上下键选定"催菜"后按 ENT键,输入台号确定后,进入催 菜操作界面,初始状态为单个菜品催菜模式,利用上下键选定需要催 菜的菜品后按 ENT键,即可完成单个菜品的催菜;同时可按#键切换 为整桌催菜方式,按 ENT键后即可完成整桌菜品的催菜操作。催菜 菜单会发送至厨房打印机。

| 台 8002 \$ | 5114 | 0/3 |
|-----------|------|-----|
| 催菜方式: 单   | 自个菜品 |     |
| 三鲜火锅      | 68   | 1   |
| 干锅土豆片     | 22   | 1   |
| 哈尔滨啤酒     | 6    | 4   |
| 取消        | #切换  | 催菜  |

| 台 8002 \$ | 5114 | 0/3 |
|-----------|------|-----|
| 催菜方式:     | 整桌催菜 |     |
| 三鲜火锅      | 68   | 1   |
| 干锅土豆片     | 22   | 1   |
| 哈尔滨啤酒     | 6    | 4   |
| 取消        | #切换  | 催菜  |

# 结账:

在主菜单按下5键或者利用上下键选定"结账"后按ENT键, 输入台号确定后,进入结账操作界面,对菜品确认无误后,点击结账,

如果系统设置为结账不打印,此时显示"结账成功-不打印!";如果 设置成结账打印,则进入结账打印界面,分别输入"优惠金额"和"实 收"后点击发送,则前台收银机会打印出结账单。

| 台 8002 | 金额 114 |    |
|--------|--------|----|
| 菜品     | 单价     | 数量 |
| 三鲜火锅   | 68     | 1  |
| 干锅土豆片  | 22     | 1  |
| 哈尔滨啤酒  | 6      | 4  |
| 取消     |        | 结账 |

| 结账打印      |       |  |  |  |
|-----------|-------|--|--|--|
| 台号: 8002  | 数目: 3 |  |  |  |
| 消费金额: 114 |       |  |  |  |
| 优惠金额:4    |       |  |  |  |
| 实收 120    | 找零 10 |  |  |  |
| 取消        | 发送    |  |  |  |

# 排行:

可以显示上一周菜品畅销情况,按 照降序列出了前 20 位被点最多的菜品, 可以利用此功能来向客户推荐菜品,达 到人性化服务。

| 菜品排行  |     |
|-------|-----|
| 菜品    | 点菜量 |
| 双色蒸鱼头 | 20  |
| 干锅土豆片 | 18  |
| 干锅牛蛙  | 15  |
| 取消    | 确定  |

# 补单:

补单功能在厨房或收银台丢失菜单或者由于多次加菜或退菜操 作导致多张菜单时使用,可以利用此功能打印出一张总单。在主菜单 按下 7 键或者利用上下键选定"补单"后按 ENT 键,输入台号确认 后进入补单操作界面,选择需要补单的地点,如厨房、收银台、联 单等,点击确认,则补发菜单发至相应的打印机。注意,此补单操作 只能是餐台账单处于未结账状态时候,否则不能进行补单。

#### 附加:

附加功能是只有管理员才有权使用的功能,它包括消费查询、未 结账单、删退记录以及联机电脑。

### 消费查询:

在附加操作菜单中按下 1 键或者利用上下键选中后按 ENT 键, 进入消费查询界面,包括消费统计、菜品统计和账单明细。

1、 消费统计

 当天营业额:2786

 可以统计点菜机中当天营业额、本周营业额:14034

 上周营业额:16905

 营业额、上周营业额、本月营业额、上月

 本月营业额:63410

 上月营业额:74930

 返回

2、 菜品统计

可查看当天、本周、上周、本月、上月的菜品排行。菜品排行可 以选择显示全部菜品畅销排行榜。

| 当天排行1 |    |                                                 | 当天菜品排行 | Ĵ  |
|-------|----|-------------------------------------------------|--------|----|
| 本周排行2 |    | 菜品排行显                                           | 名称     | 数量 |
| 上周排行3 |    | 示格式一致                                           | 特色口味虾  | 20 |
| 本月排行4 |    | <u>&gt;                                    </u> | 香芋蒸排骨  | 18 |
| 上月排行5 |    |                                                 | 手撕飘香鸭  | 15 |
| 返回    | 确认 |                                                 | 返回     | 确认 |

3、 账单明细

选择汇总时段后,会出现时段输入界面,提示起始时段和结束时段,其输入方法与设置时间界面类似,具体参考"时间设置"功能介绍。

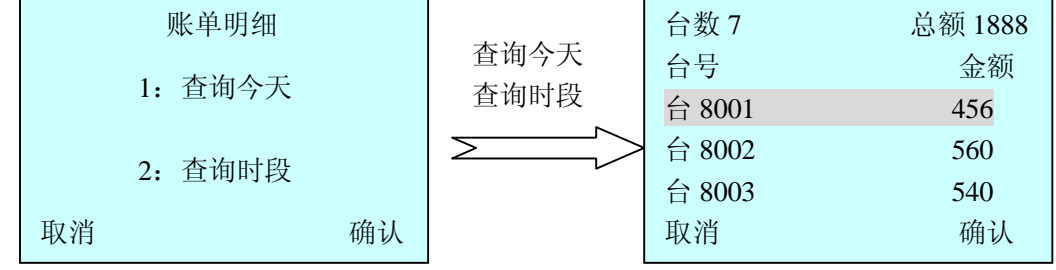

选择餐台汇总后,会显示在指定的时间段内,所有餐台的消费信

息,包括台号及金额,利用上下键进行翻页显示,在选中某个餐台后,按下 ENT 键,可进入选择餐台此段时间内所有消费信息,包括账单的消费时间、消费金额等。

| 台数 7   | 总额 1888 |                 | 台 800 | 1      | 总额 456 |
|--------|---------|-----------------|-------|--------|--------|
| 台号     | 金额      | )) 生中人 0001     | 单号    | 时间     | 金额     |
| 台 8001 | 456     |                 | 1     | 100728 | 69     |
| 台 8002 | 560     | 按下 <u>ENT</u> 键 | 2     | 100728 | 98     |
| 台 8003 | 540     |                 | 3     | 100728 | 48     |
| 取消     | 确认      |                 | 取消    |        | 确认     |

利用上下键选择指定的消费单号后,按下 ENT 键可显示此账单 下所点的菜品信息,在某个具体的账单界面,可以按 ENT 键发送到 收银打印机进行补单打印。

4、 菜品明细

输入菜品的简码,模糊匹配出对应的菜品,可以获得某个具体菜 在某个时间段内所点击的数量。

未结账单:

|                              |      | 全部未结   |     |  |
|------------------------------|------|--------|-----|--|
| 在附加操作采甲甲按卜2]键或者利             | 台号   | 时间     | 金额  |  |
|                              | 8001 | 100726 | 67  |  |
| 用工下键远中后按 ENI 键,进入木结账         | 8001 | 100727 | 106 |  |
| <b>英田西 法田西日三了方は区由底方土</b>     | 8002 | 100727 | 91  |  |
| <b>平</b> 介面, 该介面並小 J 仔陌区内別有木 | 取消   |        | 删单  |  |
| 结账单的信息,包括台号,点单时间,消费金额等。      |      |        |     |  |

利用上下键进行翻页显示,在选中某一条信息后按下 ENT 键, 进入此账单的详细消费信息。选择"删单"后,出现"删除未结,确 定删除吗?"提示,选择"确认",则该未结账单被删除。

### 删退记录:

在附加操作菜单中按下3键或者利用上下键选中后按ENT键,

查询删退 num:23 \$:439 选中并 ENT 菜品 退数 1: 查询退菜 选择时间段 手撕包菜 8 干煸四季头 5 2: 查询删单 剁椒鱼头 2 返回 确定

进入删退记录界面,包括查询退菜和查询删单两个选项。

按1进入退菜查询,可以选择查询今天或者某个时间段的所有退菜信息并按降序排序,退数最多的排在最前面,选择某个具体的退菜品后,显示此菜品退菜列表。查询删单操作与查询退菜操作类似。

## 联机电脑:

在附加操作菜单中按下 4 键或者利用上下键选中后按 ENT 键, 进入联机电脑界面.用户在电脑上使用光 盘中"点菜机管理软件"进行数据的下载 <sup>联机电脑</sup> 等待电脑下载命令... 以及读取点菜机中的消费信息等,通信完 成后按 ESC 键可返回主界面。此功能只对管理员开放。

### 参数设置:

在主界面下连续按两次 一键可进入点菜机参数设置界面,在进入 参数设置前需要输入设置密码,出厂密码 为11111,建议用户拿到机器时,尽快修 改此密码,确保密码得到有效的保护。参 数设置主要包括收银设置、厨房设置、总单打印、开机设置、增加菜 品、修改菜品、设置时间等7部分参数设置(通过上下键选择和翻页)。

此部分主要设置收银打印机的 ID 号以及通信所占用的通道,用 户需要输入实际收银打印机的 ID 号,并根据打印机拨码开关选择的 信道来设置此点菜机中收银打印机的信道。同时可对是否结帐打印以 及是否点单立即结帐进行设置。

信道的选择一般选择出厂默认即可, 但是如果此信道被同频率其他设备占用, 会造成打印成功率下降,此时通过更改打

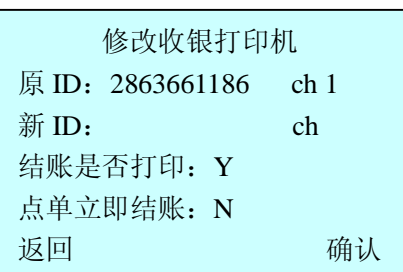

印机背面的拨码开关来切换信道,同时修改点菜机设置中此打印机信 道,注意打印机和点菜机需从同一代理商处采购,否则将导致不能通 信。关于信道及打印机拨码开关的选择,请参见"信道设置"。

2. 厨房设置

此部分主要设置厨房打印机信息,在此设置不同菜系的厨房打印 机,可实现点菜单自动分单打印功能。

| 利用上下键切换或翻页                | [选择不同菜系]  | 厨房信息,   | 按 ENT 可进入  |  |
|---------------------------|-----------|---------|------------|--|
| 目休厨它打印机的沿罢。由              | 其设置界面与收   | 厨房打印机设置 |            |  |
| 共冲剧厉11印机时以且, 并            |           | 类别      | 打印机 ID     |  |
| 银打印机设置界面——劲 目             | 具体参见"收银 热 | 热菜      | 2863661185 |  |
| 版11中化区重介面 攻, <del>文</del> |           | 凉菜      | 2863661186 |  |
| 沿罟"音寸。                    |           | 海鲜      | 2863661187 |  |
| <b>以且</b> 半下。             |           | 扳回      | 确认         |  |

注意:如果不同菜系厨房共用一个厨房打印机,需将所有厨房打印机 信息设置一样即可,如果厨房打印机和收银打印机共用一个打印机, 只要输入正确的打印机 ID 号后,同样可以正常工作。

3. 总单打印

此部分根据酒店要求的联单数目设置打印机打印的菜单数量。如

要删除已有打印机 ID 时,进入其设置界面,不输入新的打印机 ID, 按"确认"后,退出"参数设置",保存更改即可完成删除。

#### 4. 开机设置

修改开机是否显示开机介绍,利用上下键切换选择,Y代表显示, N代表不显示;修改开机是否显示开机图片,利用上下键切换选择, Y代表显示,N代表不显示。

#### 5. 增加菜品

此部分实现向点菜机中增加菜品的功能,在参数设置界面中利用 上下键选中该功能后按 ENT 键,进入增加菜品界面,选择需要增加 菜品的类别,如热菜、冷菜、海鲜等,按 ENT 键后,进入新增菜品 编辑界面,分别输入菜品名、简码、单价后,选择"确定"键,增加 菜品完毕。

|    | 增加菜品       |
|----|------------|
| 类别 | 所属打印机      |
| 热菜 | 2863661185 |
| 凉菜 | 2863661186 |
| 海鲜 | 2863661187 |
| 返回 | 确定         |

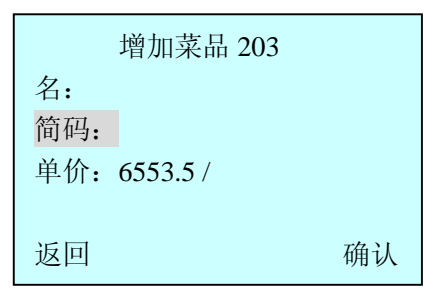

#### 6. 修改菜品

此部分实现修改点菜机中已有菜品的功能,在参数设置界面中利 用上下键选中该功能后按 ENT键,进入修改菜品界面,输入菜品简 码或拼音字头,按 ENT键进入菜品的详细信息编辑界面,在界面中 修改菜品的名称、简码、单价,选择"确定"键,修改菜品完毕。

| 修改菜品     |    | 修改菜品 30   |    |
|----------|----|-----------|----|
| 简码输入: td |    | 名: 土豆     |    |
| 土豆       | 0  | 简码: td    |    |
| 土豆烧牛腩    | 0  | 单价: 6.0/份 |    |
| 干锅土豆片    | 0  |           |    |
| 退出       | 确认 | 取消        | 确定 |

#### 7. 设置时间

本点菜机自带内部时钟,如果去掉电池时间过长,可能导致时间的丢失。点菜机使用之前请确保时间正确性,否则可能造成账单时间的错误。设置时间界面如下:

| 进入后光标定位在小时上,依次输入                                                                                                    | 时间日期设置   |  |  |
|----------------------------------------------------------------------------------------------------|----------|--|--|
| 叶 八 孙 左 日 口 左於) 今哉 .                                                                                                    | 时间:时_分秒  |  |  |
| 时、 <b>分、</b> <sup>1</sup> <sup>1</sup> / <sub>2</sub> <sup>1</sup> 、 <sup>1</sup> <sup>1</sup> / <sub>2</sub> <sup>1</sup> <sup>1</sup> / <sub>2</sub> <sup>1</sup> <sup>1</sup> / <sub>2</sub> <sup>1</sup> <sup>1</sup> / <sub>2</sub> <sup>1</sup> / <sub>2</sub> <sup>1</sup> /2 <sup>1</sup> / <sub>2</sub> <sup>1</sup> / <sub>2</sub> <sup>1</sup> / | 日期:年_月_日 |  |  |
| 项后,自动进入下一项的输入,按键*删除                                                                                                    | 取消 确认    |  |  |
| 可进入上一项输入,输入完成后,按 ENT 键可完成时间修改。                                                                                                    |          |  |  |

#### 特权管理:

在主界面连续按两次割键,再按₩键进入特权管理区,首先需要特 权密码的认证,通过密码认证后,可对点 菜机中的存储空间进行操作。此部分操作 1. 清空删单记录 2. 清空退菜记录 3. 清空账单记录 4. 清空未结记录 取消 确认

不慎操作,造成的账单丢失,厂家概不负责。

# 密码设置:

分为设置密码和特权密码,设置密码是用来设置打印机 ID 信息,信道信息,

| 密码设置    |    |
|---------|----|
| 原设置密码:  |    |
| 新设置密码:_ |    |
| 原特权密码:  |    |
| 新特权密码:_ |    |
| 取消      | 确认 |

出厂默认为111111;而特权密码是用来清空账单,密码出厂默认为000000。

在主界面连续按两次警键,再按 0键进入密码设置,在此修改设置密码和特权密码,建议用户在拿到机器后,首先修改默认的设置密码和特权密码。

按键测试:

主菜单下,连续按两次<sup>\*</sup>键,再按 []
 键,进入按键测试,其中左键显示 L,右
 <sup>连续按#\*键退出测试</sup>
 键显示 R,上下键显示 U和 D, ESC 键显示 N, ENT 键显示 Y。

### 打印机测试:

主菜单下,连续按两次警键,再按2 键,进入按键测试,此部分对本机中设 置的所有打印机进行无线打印测试,实 时显示测试效果。

| 测试打印机      |    |  |  |
|------------|----|--|--|
| 打印机 ID     | 状态 |  |  |
| 2863661186 | 成功 |  |  |
| 2863661187 | 成功 |  |  |
| 2863661188 | 成功 |  |  |
| 任意键继续      |    |  |  |

按键测试

123#UPYN9\*\_

液晶屏测试:

在主菜单下,连续按两次\*键,再按3键,进入液晶屏测试,显 示开机图片。

状态显示:

信道设置:

在主菜单下,连续按两次\*键,再按 9]键显示本机 P/N 号以及各个存储空间的 使用情况

| P/N: 28 | 636611060 |
|---------|-----------|
| 账单空间:   |           |
| 退菜空间:   |           |
| 删单空间:   |           |
| 临时空间:   |           |
| 返回      |           |

点菜机中打印机信道设置,需要与对应打印机的信道一致,否则 无法进行通信。打印机的信道是靠打印机后盖的拨码开关决定,其开 关对应信道如下所示:

|     | 开关1 | 开关2 | 开关3 | 开关 4 |
|-----|-----|-----|-----|------|
| 信道1 | ON  | ON  | ON  | OFF  |
| 信道2 | ON  | ON  | OFF | ON   |
| 信道3 | ON  | ON  | OFF | OFF  |
| 信道4 | ON  | OFF | ON  | ON   |
| 信道5 | ON  | OFF | ON  | OFF  |
| 信道6 | ON  | OFF | OFF | ON   |
| 信道7 | ON  | OFF | OFF | OFF  |
| 信道8 | OFF | ON  | ON  | ON   |

|       | 开关1 | 开关 2 | 开关3 | 开关 4 |
|-------|-----|------|-----|------|
| 信道9   | OFF | ON   | ON  | OFF  |
| 信道 10 | OFF | ON   | OFF | ON   |
| 信道 11 | OFF | ON   | OFF | OFF  |
| 信道 12 | OFF | OFF  | ON  | ON   |
| 信道 13 | OFF | OFF  | ON  | OFF  |
| 信道 14 | OFF | OFF  | OFF | ON   |
| 信道 15 | OFF | OFF  | OFF | OFF  |
| -     | -   | -    | -   | -    |

打印机更改完信道后,需要重新启动打印机才可以。建议用户不 要私自更改信道,使用出厂默认信道1或者由现场安装人员测试好信 道后,无需经常改动。

#### 其他:

本机器在无按键操作 20 秒后自动进入休眠状态,关闭液晶显示 及按键灯,以节省用电,增加使用时间。按下任意一键可唤醒本机器, 唤醒后的界面与休眠前界面一致。

本机器在任何界面中,需要进行输入操作时, \*~键都是作为删除键使用;在涉及到需要小数点的时候, #.S 键都是作为小数点使用。

本机器在任何界面下,显示屏左上方都始终显示着无线信号的强弱程度、年月日及时间、电池剩余电量,在输入法切换界面,顶行显

示目前输入的状态。

附录1: 锂电池使用说明

使用新电池时,前几次充电时间要保持在10个小时以上(不要 在意充电1-2个小时后充电器显示的充满电提示),并尽量使电池电 量耗尽(机器显示"电池电量不足"),再进行下一次充电,反复几次 后,电池将被激活达到最佳使用状态,而点菜机也将达到最长的待机 和使用时间。在以后的使用中则没有上述限制,但最好每次充电2-4 个小时将电池完全充满。

在您安装电池时,请轻轻向下按压电池盖并取下,将电池正负极 与点菜机电池接触点相吻合的位置轻轻将电池放入;如需要取下电 池,请轻轻用手指向上扳动电池右侧靠下位置的凸出部位,如下图:

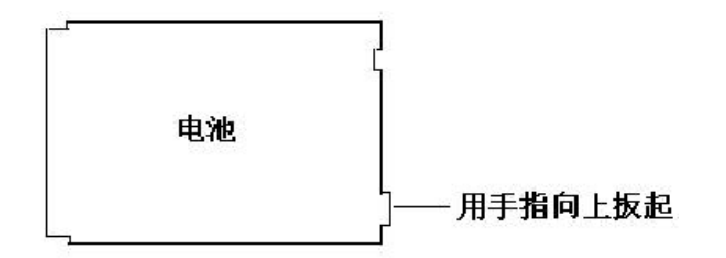

附录 2: 故障排除

| 不能开机                 | 重装或更换电池             |
|----------------------|---------------------|
| 死机,操作无反应             | 按住 ENT 键超过 6 秒,强行关机 |
| 不能通信                 | 检查打印机是否上电或信道是否正确    |
| <b>公常山</b> 细 尖 送 生 呐 | 检查打印机天线及安装是否正确,通讯   |
| 红市山坑及达入煤             | 距离是否超出允许范围,或更换信道    |